#### При возникновении вопросов звонить по тел: 0312-65-47-36

### Установка программного обеспечения

Для корректной работы носителя eToken необходимо выполнить следующие действия:

1) Убедитесь, что на компьютере установлен драйвер ключа **eToken PKI Client 5.1**. Проверить его наличие можно в списке установленных программ.

🔁 eToken PKI Client 5.1 SP1

Aladdin Knowledge Systems Ltd.

 В случае отсутствия драйвера, необходимо установить его по одной из ссылок: Для 32-х разрядных ОС Windows: <u>http://www.rsk.kg/instructions/drivers/PKIClient-x32-</u>

<u>5.1-SP1.msi</u>

Для 64-х разрядных OC Windows: <u>http://www.rsk.kg/instructions/drivers/PKIClient-x64-5.1-SP1.msi</u>

3) В случае наличия драйвера откройте меню Пуск – Все программы – eToken – eToken Properties. В открывшемся окне устройство должно определяться как eToken, либо eToken Pro Java non def

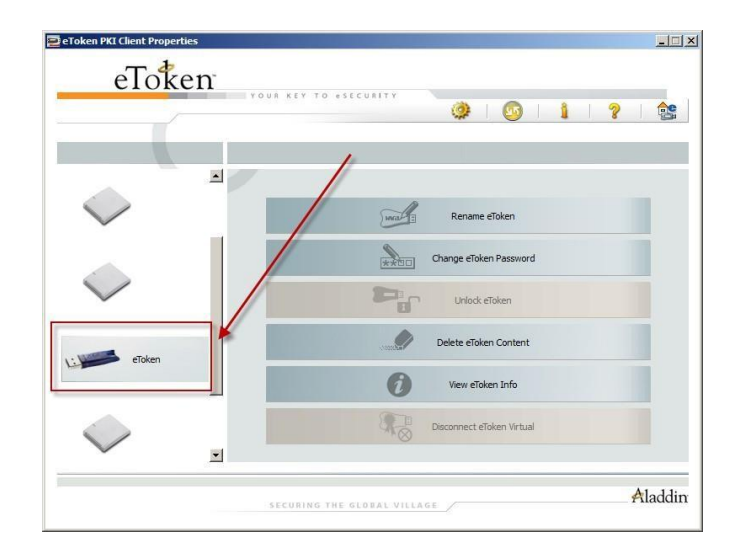

4) Также требуется проверить доступность устройства в диспетчере устройств **Windows**. Для этого необходимо щелкнуть правой кнопкой мыши по значку

Компьютер, выбрать Управление, далее Диспетчер устройств – Считыватели смарт-карт. Токен должен определяться как Microsoft Usbccid Smartcard Reader (WUDF).

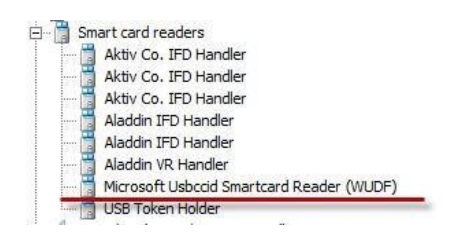

5) Если устройство отсутствует в окне выше, необходимо проверить и, при необходимости, перезапустить службу чтения смарт-карт в ОС Windows. Для этого необходимо открыть меню Пуск – Панель управления – Администрирование –

| Security Center           | The WSCS     | Started | Automatic (D | Local Service |
|---------------------------|--------------|---------|--------------|---------------|
| Server .                  | Supports fil | Started | Automatic    | Local System  |
| Shell Hardware Detection  | Provides n   | Started | Automatic    | Local System  |
| 🙀 Smart Card              | Manages a    | Started | Automatic    | Local Service |
| Smart Card Removal Policy | Allows the   |         | Manual       | Local System  |
| SMS Agent Host            | Provides c   | Started | Automatic (D | Local System  |

Службы. В списке найти службу Смарт-карта

6) В случае, если вышеописанные действия не помогли, можно попробовать отредактировать системный реестр. Нажмите на клавиатуре сочетание клавиш Win + R. В окне введите команду regedit. Нажмите Выполнить. Откроется редактор реестра. Найдите ветку:

 $HKEY\_LOCAL\_MACHINE \ SOFTWARE \ Microsoft \ Cryptography \ Calais$ 

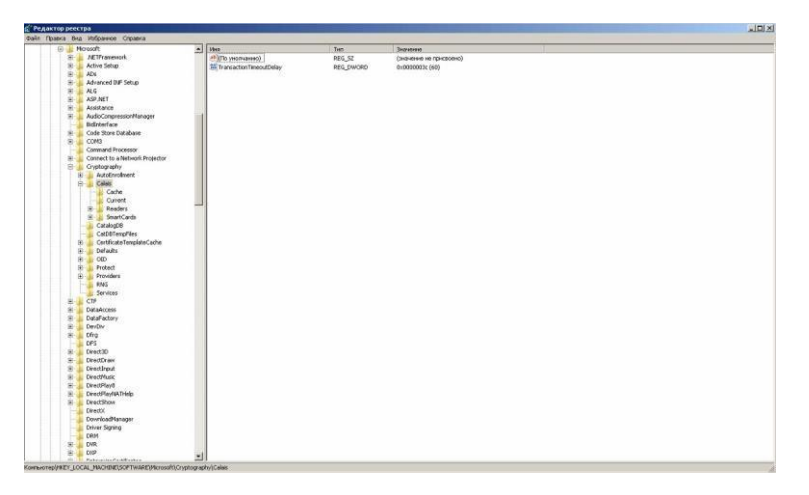

7) Щелкните по ней правой кнопкой мыши и выберите Разрешения

| 1        | Свернуть                 |
|----------|--------------------------|
|          | Создать                  |
| 88       | Найти                    |
| <b>E</b> | Удалить                  |
| G        | Переиненовать            |
| 🗄 🦲 G    | Экспортировать           |
| 🗄 🔒 De   | Разрешения               |
| E 🚺 O    | Konupoparti Jain passona |

#### 8) Необходимо установить права

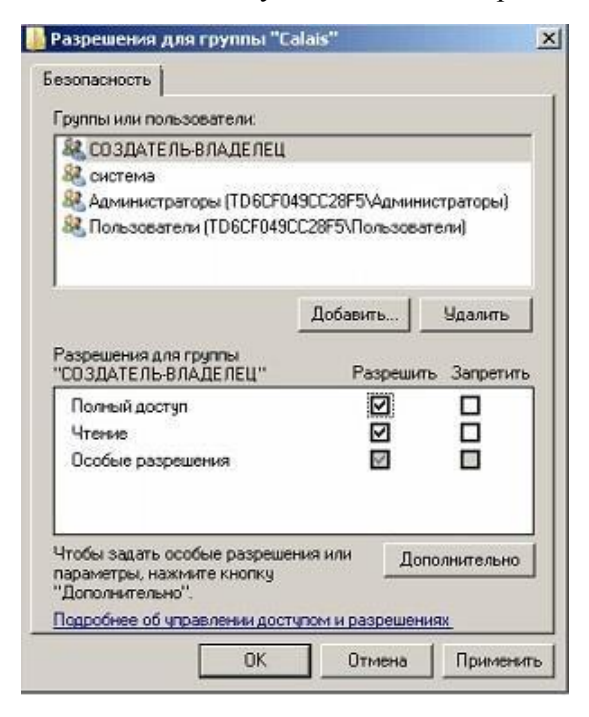

Создатель-Владелец

#### Полные

\_

Запускаете установщик и следуете инструкциям мастера установки программ.

После успешной установки программы PKIClient, вставляете свой юсб-ключ еТокен в юсб порт компьютера, и у Вас должно появиться окно о смене пароля. Вы должны ввести старый пароль, выданный Вам банком, и ввести новый пароль, придуманный Вами и жмете кнопку «ОК»:

| 🖻 Изменить пароль: eToken 🛛 🕐                                                   | × |
|---------------------------------------------------------------------------------|---|
| Изменить пароль eToken                                                          |   |
| Текущий пароль для eToken: ••••••                                               |   |
|                                                                                 |   |
| Новыи пароль для егокеп:                                                        |   |
| Пароль должен отвечать требованиям к сложности пароля, заданным для устройства. |   |
| Текущий язык: EN                                                                |   |
| ОК Отмена                                                                       |   |
|                                                                                 | _ |
|                                                                                 |   |

После успешной смены пароля еТокен, у появится следующее окно:

| 🖻 Изменить пароль            |  |
|------------------------------|--|
| Пароль успешно изменен<br>ОК |  |

На этом настройка еТокена завершена. Теперь переходите и следуйте инструкциям в разделе «Формирование запроса на сертификат еТокен».

## Формирование запроса на сертификат еТокен

Для того чтобы загрузить в систему сертификат для подписания документов организаций, которых Вы обслуживаете, необходимо сформировать запрос на сертификат. Для этого откройте пункт главного меню **Настройки**, перейдите в раздел бокового меню **Безопасность** – Запросы на сертификат и на открывшейся странице нажмите на кнопку Создать.

|                      | ФИО пользоват                                                    | еля: Майташ                                                    | ова Сабира Омур                                                                                                    | бековна                                                                                                    |                                                                                          |                       | _               |               |                          |                                                    |
|----------------------|------------------------------------------------------------------|----------------------------------------------------------------|----------------------------------------------------------------------------------------------------|----------------------------------------------------------------------------------------------------|------------------------------------------------------------------------------------------|-----------------------|-----------------|---------------|--------------------------|----------------------------------------------------|
| тьше чем просто Банк | Главная                                                          | Счета                                                          | Документы                                                                                                    | Архив                                                                                                    | Справочники                                                                              | Настрой               | ки              | Информация    |                          |                                                    |
| ная                  |                                                                  |                                                                |                                                                                                    | , ОБЩЕ                                                                                                    | СТВО С ОГРАНИЧЕНН                                                                        | HON OTBETC            | тройки<br>Венно | СТЬЮ "ЛАБСЕРВ | ИС", сро                 | к действия сертифи                                 |
|                      | Счета                                                            |                                                                |                                                                                                    |                                                                                                    |                                                                                          |                       |                 |               |                          |                                                    |
|                      | <b>• •</b>                                                       | № счета                                                        | 1 ×                                                                                                    | ¥                                                                                                    | Клиент                                                                                   | ×                     | To              | Остаток       | *<br>•                   | 🍸 Валюта                                           |
|                      |                                                                  |                                                                |                                                                                                    |                                                                                                    | 0000 "J                                                                                  | v=                    |                 |               | 25                       | KGS                                                |
|                      |                                                                  |                                                                |                                                                                                    |                                                                                                    | 0C00 "J                                                                                  | 27                    |                 |               |                          | RUB                                                |
|                      |                                                                  |                                                                |                                                                                                    |                                                                                                    | 0000".                                                                                   | 5m<br>-               |                 |               |                          | EUR                                                |
|                      |                                                                  |                                                                |                                                                                                    |                                                                                                    | 0000                                                                                     | -                     |                 |               |                          | 1100                                               |
|                      |                                                                  |                                                                |                                                                                                    |                                                                                                    | 0000 *:                                                                                  | 2                     |                 |               |                          | 050                                                |
|                      | Последние пл                                                     | патежи<br>Сопировать                                           | Печать ИМ<br>Из<br>цата × Ф Со                                                                                                    | орт Созда<br>порт Созда<br>стояние                                                                                                    | осооч.<br>ать сохранить<br>пону как шаблон<br>Ф Сумма Ф                                  | Skenopr<br>B Excel    | ф               |               | Πο                       | лучатель                                           |
|                      | Последние пл                                                     | патежи<br>Сопировать                                           | Печать Им<br>из<br>цата × ФСо<br>03.2015 Г                                                                                                    | орт Созде<br>стояние стояние                                                                                                    | осооч<br>ать Сохранить<br>лону как шаблон<br>Сумма У<br>5.00                             | Экспорт<br>B Excel    | Стройка         | 1             | По<br>ОАО "РС            | лучатель<br>К Банк" г. Бишкек                      |
|                      | Последние пл<br>Создать н<br>У У №<br>18<br>21                   | латежи<br>Сопировать<br>Сопировать<br>24.<br>24.<br>24.        | Печать Им<br>Лата × ФСо<br>03.2015 Г<br>03.2015 Г                                                                                                    | орт Созде<br>порт по шаб<br>стояние Троведен<br>Проведен                                                                                                    | ОСООЧ<br>ать Сохранить<br>пону как шаблон<br>▼ Сумна ↓ ▼<br>5.00<br>5.00                 | Экспорт Ha            | ф               |               | 040 "PC<br>040 "PC       | лучатель<br>К Банк" г. Бишкек<br>К Банк" г. Бишкек |
|                      | Последние пл<br>Создать н<br>у у №<br>18<br>21<br>20             | латежи<br>Сопировать<br>24.<br>24.<br>24.<br>24.               | Печать Им<br>лача х Ф Со<br>03.2015 Г<br>03.2015 Г<br>03.2015 Г                                                                                                    | опорт Создел<br>11С Создел<br>стояние Создел<br>Стояние Создел<br>Создел<br>Соз<br>Создел<br>Соз<br>Соз<br>Соз<br>Соз<br>Соз<br>Соз<br>Соз<br>Со<br>Соз<br>Соз | ОСООЧ<br>тть Сохрытть<br>пону как шаблон<br>▼ Сумма ↓ ▼<br>5.00<br>5.00<br>9.00          | Экспорт На            | ф               | r<br>         | 0A0 "PC<br>0A0 "PC       | лучатель<br>К Банк" г. Бишкек<br>К Банк" г. Бишкек |
|                      | Последние пл<br>?<br>Создать н<br>у У Ne<br>18<br>21<br>20<br>17 | аатежи<br>Сопировать<br>24.<br>24.<br>24.<br>24.<br>24.<br>24. | Implement         Implement           Implement         Implement           Implement         Implement | порт Созден<br>10 созден<br>гозние с<br>Проведен<br>Проведен<br>Проведен                                                                                                    | ССОСЧ<br>ать Сохранить<br>току как шаблон<br>Ф Сумна ↓ ♥<br>5.00<br>5.00<br>9.00<br>6.00 | Экспорт На<br>в Ехсеl | астройки        | 1             | No<br>OAO "PC<br>OAO "PC | лучатель<br>К Банк" г. Бишкек<br>К Банк" г. Бишкек |

| Больше чем просто Банк                                                                                                    | Главная         | Счета                               | Документы         | Архив                    | Справочн              | ики Настроі                                     | йки Информац              | ция  |
|----------------------------------------------------------------------------------------------------|-----------------|-------------------------------------|-------------------|--------------------------|-----------------------|-------------------------------------------------|---------------------------|------|
| Настройки                                                                                                    | Запросы на се   | ертификат                           |                   |                          |                       |                                                 |                           |      |
| Параметры <ul> <li>Персональные параметры</li> <li>Настройка автонумерации</li> </ul>                                                                      | ? Создать       | Х<br>Удалить По                     | одписать Подп     | иси Истори               | ия Выгруз<br>ККБ и по | ить Загруз<br>дписи ответ и                     | зить Экспорт Н<br>в Ехсеl | Астр |
| <ul> <li><u>Изык</u></li> <li><u>Пункты меню по умолчанию</u></li> <li><u>Валютные реквизиты</u></li> </ul>                                                | <b>₩</b> Номер  | 🖞 Дата                              | <b>Y</b>          | Криптосистем<br>Описание | a                     | <ul> <li>Состояние</li> <li>Описание</li> </ul> | Подробности               |      |
| • Стиль приложения<br>Безопасность 1                                                                                                    | 0 7             | 71 16.03.201                        | 5 Microsoft Stron | g Cryptographi           | c Provider            | Обработан                                       | Сертификат устаног        | влен |
| • <u>Смена пароля</u> • <u>Синхронизация источника</u><br>одноразовых паролей     • <u>Запросы на сертификат</u> • <u>Сертификаты</u> • <u>Сертификаты</u> | Количество стро | к:1 <u> +</u>   <u>*</u>   <u>-</u> | Выделено: 0       |                          |                       |                                                 |                           |      |

На экране будет показана форма, на которой нужно заполнить следующие поля:

- В поле «Криптосистема» выберите «eToken Base Cryptographic Provider»
- В поле «Криптоустройства подтверждения» выберите «Устройство по умолчанию»
- В поле «ФИО Владельца» впишите свое имя полностью
- В поле «Наименование организации» впишите название Вашей организации. о Важно: название организации должно поместиться в поле
- В поле «Должность» введите должность, которую Вы занимаете
- В поле «Город» впишите город, в котором зарегистрирована Ваша организация

| Запрос на выдачу сертификата   |                                       |   |
|--------------------------------|---------------------------------------|---|
| Номе                           | ab 83                                 |   |
| Да                             | ra 21.04.2015 11:27:11                |   |
| ABIO                           | ор Азамат Азаматович Азаматов         |   |
| Криптосистема                  | eToken Base Cryptographic Provider    | ~ |
| Криптоустр. подтверждения      | Устройство по умолчанию               | * |
| Ф.И.О. Владельца               | Азамат Азаматович Азаматов            |   |
| Наименование организации       | Центральный аппарат Социального Фонда |   |
| Должность                      | Директор                              |   |
| Город                          | Бишкек)                               |   |
| Сохранить Назад                |                                       |   |
| Сохранить запрос на сертификат |                                       |   |

Когда все поля заполнены, нажмите на кнопку **Сохранить**. Далее у Вас появится окно «Вход в еТокен», где будет необходимо ввести пароль от Вашего еТокен.

| · · · · · · · · · · · · · · · · · · · |
|---------------------------------------|
| вход на етокеп eToken                 |
| Foken                                 |
| eToken                                |
| •••••                                 |
| Текущий язык: EN                      |
| ОК Отмена                             |
|                                       |

В результате начнется процесс обработки запроса на сертификат в центре сертификации. После успешной операции, у Вас в окне должен появиться номер сертификата. Жмем кнопку «Назад»

| Номер 78                                                                           |
|------------------------------------------------------------------------------------|
| Дата 27.03.2015 0:00:00                                                            |
| Автор Жолдош Жолдошевич Жолдошев                                                   |
| Криптосистема Microsoft Strong Cryptographic Provider                              |
| Ф.И.О. Владельца Жолдош Жолдошевич Жолдошев                                        |
| Наименование организации Социальный фонд Кыргызской Республики                     |
| <b>Должность</b> Директор                                                          |
| Город Бишкек                                                                       |
| Состояние документа Обработка                                                      |
| Описание состояния документа Взаимодействие с ЦС успешно завершено                 |
| Идентификатор запроса в СКЗИ rssl-011ecd29ee5-b245d3ae-00a5-4434-a6cf-ed36c1a49bdf |
| Центр сертификации Центр сертификации банка                                        |
| Выпущенный сертификат 7D7A6A7C00000000011F RSKCA                                   |
|                                                                                    |

Далее в списке запросов на сертификат, отмечаете выданный сертификат и жмете кнопку «Загрузить ответ из ЦС» и устанавливается сертификат.

|      | Главная      | Счета      | Документы          | Архив Сп            | правочники                | Настройки               | Информация                        | 5            |
|------|--------------|------------|--------------------|---------------------|---------------------------|-------------------------|-----------------------------------|--------------|
| 3aı  | просы на се  | ртификат   |                    |                     |                           |                         |                                   |              |
| ?    | е<br>Создать | Удалить Г  | Іодписать Подп     | рани история        | Вырузить<br>ККБ и подписи | Запрузить<br>ответ из Ц | экспорт<br>в Excel                |              |
|      |              |            | <b>Т</b> Крип      | тосистема           | Т Состояние               | e Ja                    | грузить ответ центра сертификации | Y            |
| Ŧ    | ₩Номер 🔹     | ₩Дата 🗸    | Y o                | писание             | <b>Т</b> Описание         | · · ·                   | Подробности                       | 🍸 Идентифи   |
|      | 77           | 27.03.2015 | Microsoft Strong ( | Cryptographic Provi | der Обработан             | Сертифи                 | кат установлен                    | 7D6B128C000  |
|      | 84           | 09.04.2015 | Microsoft Strong ( | Cryptographic Provi | der Обработка             | Взаимод                 | ействие с ЦС успешно завершено    | 542E1DF90000 |
|      | 85           | 09.04.2015 | Microsoft Strong ( | Cryptographic Provi | der Обработка             | Взаимод                 | ействие с ЦС успешно завершено    | 542E28650000 |
|      | ) 1 93       | 21.04.2015 | eToken Base Cry    | ptographic Provider | Обработка                 | Взаимод                 | ействие с ЦС успешно завершено    | 7D6ACCE6000  |
| (оли | чество строк | :4 + * -   | Выделено: 1        |                     |                           |                         |                                   | F            |

В появившемся окне нажать на кнопку «Загрузить»:

| Главная    | Счета      | Документы      | Архив      | Справочники                                                        | Настройн                  | а Инфо                    | рмация               |
|------------|------------|----------------|------------|--------------------------------------------------------------------|---------------------------|---------------------------|----------------------|
| Загрузка ( | ответов це | ентра сертифин | ации на за | апрос сертифика                                                    | та                        |                           |                      |
| 76607E0000 | 0000013E R | SKCA           |            | Азамат Азаматович                                                  | Азаматов                  | Центральны<br>Социального | й аппарат<br>о Фонда |
| загрузить  |            |                |            |                                                                    |                           |                           |                      |
|            |            |                | Под        | ождите, пока идет за<br>гов центра сертифика<br>запросы сертификат | агрузка<br>ации на<br>гов |                           |                      |

Конечным результатом должно быть сообщение об успешном выполнении операции:

| Главна      | а Счета       | Документы | Архив | Справочники | Настройки   | Информация         |
|-------------|---------------|-----------|-------|-------------|-------------|--------------------|
| чет о выпол | нении операци | И         |       |             |             |                    |
|             |               |           |       |             |             |                    |
| Ŧ           |               |           |       |             | Действие вы | полнено успешно    |
|             |               |           |       |             | Bcero oõp   | аботано документов |
|             |               |           |       |             |             |                    |

0 -

11

После того, как сертификат был обработан, Вам необходимо позвонить в Банк по тел: 0312-65-47-36, назвать организацию и кодовое слово и попросить активировать сертификат.

После активации сертификата сотрудниками Банка, Вы сможете пользоваться системой в полном доступе, а именно подписывать документы электронной подписью.

# Альтернативные методы установки сертификата:

В некоторых случаях, сертификат автоматически устанавливается на компьютер, и все что Вам потребуется это следующее: После завершения обработки запроса на экран будет выведено окно с предложением установить сертификат, выданный центром сертификации. Для того чтобы загрузить сертификат в систему, в этом окне нажмите на кнопку **ОК**.

| История о | Загрузить<br>твет из ЦС                                         |
|-----------|-----------------------------------------------------------------|
|           | Номер 74                                                        |
|           | Дата 25.03.2015 0:00:00                                         |
|           | Автор                                                           |
|           | Криптосистема Microsoft Strong Cryptographic Provider           |
|           | Ф И О Владельца. Иссинов Иссиновиш                              |
| Hav       | ме Запрос на сертификат обработан.                              |
|           | Ок Отмена                                                       |
|           | Состояние документа Обработка                                   |
| Опи       | сание состояния документа Взаимодействие с ЦС успешно завершено |
| Иден      | нтификатор запроса в СКЗИ rssl-011ecd. 98-27e7                  |
|           | Центр сертификации Центр сертификации банка                     |
|           |                                                                 |
|           |                                                                 |
|           |                                                                 |

Если такое сообщение не вышло, то необходимо будет нажать на кнопку «Загрузить ответ из ЦС» и далее сертификат должен будет установиться.

| (†)<br>История | Зарузить ответ из ЦС                                                               |
|----------------|------------------------------------------------------------------------------------|
|                | Загрузить ответ центра сертификации<br>Номер 78                                    |
|                | <b>Дата</b> 27.03.2015 0:00:00                                                     |
|                | Автор Жолдош Жолдошевич Жолдошев                                                   |
|                | Криптосистема Microsoft Strong Cryptographic Provider                              |
|                | Ф.И.О. Владельца Жолдош Жолдошевич Жолдошев                                        |
|                | Наименование организации Социальный фонд Кыргызской Республики                     |
|                | <b>Должность</b> Директор                                                          |
|                | Город Бишкек                                                                       |
|                | Состояние документа Обработка                                                      |
|                | Описание состояния документа Взаимодействие с ЦС успешно завершено                 |
|                | Идентификатор запроса в СКЗИ rssl-011ecd29ee5-b245d3ae-00a5-4434-a6cf-ed36c1a49bdf |
|                | Центр сертификации Центр сертификации банка                                        |
|                | Выпущенный сертификат 7D7A6A7C00000000011F RSKCA                                   |
|                |                                                                                    |

Когда загрузка сертификата будет завершена, на экране будет показано окно с предложением распечатать выданный сертификат. Для выполнения этой операции щелкните по кнопке **ОК**.

|          | Номер 74<br>Дата 25.03.2015 0:00:00<br>Автор          |
|----------|-------------------------------------------------------|
|          | Дата 25.03.2015 0:00:00<br>Автор                      |
|          | Автор                                                 |
|          |                                                       |
|          | Криптосистема Microsoft Strong Cryptographic Provider |
|          | Ф.И.О. Владельца Иванов Иван Иванович                 |
| Наиме    | Распечатать сертификат?                               |
| _        | Состояние документа Обработан                         |
| Описание | е состояния документа Сертификат установлен           |
| Идентифи | икатор запроса в СКЗИ rssI-                           |
|          | Пенто сертификации Пенто сертификации банка           |
|          |                                                       |
| D        |                                                       |

После того как сертификат загружен в систему, он будет показан в разделе **Настройки** – **Безопасность** – **Сертификаты** со статусом «Ожидает активации».

| РСК > БАНК                                                                | ФИО пользователя: Иванов Иван Иванович |                                         |               |             |            |               |        |         |    |               | ŕ |                   |
|---------------------------------------------------------------------------|----------------------------------------|-----------------------------------------|---------------|-------------|------------|---------------|--------|---------|----|---------------|---|-------------------|
| Больше чем просто Банк                                                    | Г                                      | лавная                                  | Счета         | Документы   | Архи       | Справоч       | ники   | Настрой | ки | Информация    |   |                   |
| Настройки                                                                 | Спис                                   | сок сертис                              | фикатов по    | льзователя  |            |               | -      |         |    |               |   |                   |
| <ul> <li>Параметры</li> <li>Безопасность</li> <li>Смена пароля</li> </ul> |                                        |                                         |               |             |            |               |        |         |    |               |   |                   |
| <ul> <li>Синхронизация источника<br/>одноразовых паролей</li> </ul>       | Ţ                                      | ·                                       | Криптосистема |             |            |               |        |         |    |               | 1 | Состояние         |
| • Запросы на сертификат<br>• Сертификаты                                  | T T                                    | r                                       | Описания      | e 🔺         | <b>ү</b> В | паделец 🗸     | 🍸 Изда | тель 🔻  | Ŧ  | Идентификатор | • | 🍸 Название 🍦      |
| <ul> <li>Отзывы сертификатов</li> </ul>                                   | III N                                  | Microsoft Strong Cryptographic Provider |               |             | Иванов     | 1ван Иванович | RSKCA  | RSKCA   |    |               |   | Ожидает активации |
| Оповещения                                                                |                                        |                                         |               |             |            |               | 8      |         |    |               |   |                   |
|                                                                           |                                        |                                         |               |             |            |               |        |         |    |               |   |                   |
|                                                                           | Количе                                 | ество стро                              | к: 3 🕂 🕷 -    | Выделено: 0 | -          |               |        |         |    |               |   | Размер ст         |

Для того чтобы Вы смогли подписывать документы с помощью этого сертификата, его необходимо активировать. Данная операция выполняется администратором Банка. Вам необходимо уведомить администратора интернет-банкинга по тел: 65-46-37, назвать Организацию и кодовое слово. После того как сертификат активирован, он получит статус «Активен»

| ФИО пользователя: Иванов Иван Иванович                                                                                                    |                                                                               |                                                                                                    |                                                                                                    |                                                                                                    |                                                                                                    |                                                                                                    |                                                                                                    |                                                                                                    | í                                                                                                    |  |  |
|----------------------------------------------------------------------------------------------------|-------------------------------------------------------------------------------|----------------------------------------------------------------------------------------------------|----------------------------------------------------------------------------------------------------|----------------------------------------------------------------------------------------------------|----------------------------------------------------------------------------------------------------|----------------------------------------------------------------------------------------------------|----------------------------------------------------------------------------------------------------|----------------------------------------------------------------------------------------------------|----------------------------------------------------------------------------------------------------|--|--|
| Главная                                                                                                    | Счета Доку                                                                    | менты                                                                                                    | Архив                                                                                                    | Справочн                                                                                                    | ики Настрой                                                                                                    | іки                                                                                                    | Информация                                                                                                    |                                                                                                    |                                                                                                    |  |  |
| Список серти                                                                                                    | фикатов пользова                                                              | теля                                                                                                    |                                                                                                    |                                                                                                    |                                                                                                    |                                                                                                    |                                                                                                    |                                                                                                    |                                                                                                    |  |  |
| Осодать         Печать         Осозава         Печевнуска         Версевнуска         Версевнуска         Настройки           Настройки         Версевнуска         Версевнуска |                                                                               |                                                                                                    |                                                                                                    |                                                                                                    |                                                                                                    |                                                                                                    |                                                                                                    |                                                                                                    |                                                                                                    |  |  |
| T T                                                                                                    | Криптосистема<br>Описание                                                     |                                                                                                    | 🍸 Владелец                                                                                                    |                                                                                                    | 🍸 Издатель                                                                                                    | Ŧ                                                                                                    | Идентификатор                                                                                                    | • ¶                                                                                                    | Состояние                                                                                                    |  |  |
| Microsoft Strong Cryptographic Provider                                                                                                    |                                                                               |                                                                                                    | Иванов Иван Иванович                                                                                                    |                                                                                                    | RSKCA                                                                                                    |                                                                                                    |                                                                                                    | A                                                                                                    | тивен                                                                                                    |  |  |
|                                                                                                    |                                                                               | anauo: 0                                                                                                    | _                                                                                                    |                                                                                                    |                                                                                                    |                                                                                                    |                                                                                                    |                                                                                                    |                                                                                                    |  |  |
|                                                                                                    | ФИО пользовати<br>Главная<br>Список сертии<br>? Создать<br>У<br>Місгозоft Str | ФИО пользователя: Иванов Иван И<br>Главная Счета Доку<br>Список сертификатов пользова<br>Создать Печать с<br>Коничество строк 3 (Строк выда) | ФИО пользователя: Иванов Иван Иванович<br>Главная Счета Документы<br>Список сертификатов пользователя<br>Создать Печать Отзыв<br>сертификатов<br>Місгозоft Strong Cryptographic Provider<br>Місгозоft Strong Cryptographic Provider<br>Количество строк: 3 + 8 - Выделено: 0 | ФИО пользователя: Иванов Иван Иванович<br>Главная Счета Документы Архив<br>Список сертификатов пользователя<br>Создать Печать Отзыс Перевыл<br>сертификата Сертификата Сертификата<br>Сертификата Влад<br>Мicrosoft Strong Cryptographic Provider Иванов Ива<br>Количество строк: 3 + 8 — Выделено: 0 — | ФИО пользователя: Иванов Иван Иванович<br>Главная Счета Документы Архив Справочні<br>Список сертификатов пользователя<br>Создать Создать Сертификата Сертификата Экспорт<br>Создать Печать Отзыв Перевынуск Экспорт<br>Создать Сертификата Сертификата Сертифика Сириса Сириса Сириса Сириса Сириса Сириса Сириса Сертификата Сертификата Сертифика | ФИО пользователя: Иванов Иван Иванович<br>Главная Счета Документы Архив Справочники Настрой<br>Список сертификатов пользователя<br>Создать Создать Сортификата весон<br>Создать Печать Отзыв Перевыпуск Экспорт Настройки<br>Сертификата владелец Издатель Сертификата в Ехсе!<br>Мистоsoft Strong Cryptographic Provider<br>Мистоsoft Strong Cryptographic Provider<br>Комичество строкс 3 () Выделено: 0 | ФИО пользователя: Иванов Иван Иванович<br>Главная Счета Документы Архив Справочники Настройки<br>Список сертификатов пользователя<br>Создать Создать Сертификата Сертификата В Ехсеl<br>Криптосистема<br>Місrosoft Strong Cryptographic Provider<br>Місrosoft Strong Cryptographic Provider | ФИО пользователя: Иванов Иван Иванович<br>Главная Счета Документы Архив Справочники Настройки Информация<br>Список сертификатов пользователя<br>Создать Создать Сортификата в сертификата в Ехсеl<br>Криптосистема<br>ФОПисание<br>Місrosoft Strong Cryptographic Provider<br>Количество строк 3 () () () () | ФИО пользователя: Иванов Иван Иванович<br>Главная Счета Документы Архив Справочники Настройки Информация<br>Список сертификатов пользователя<br>Создать Создать Печать Стзыв Перевынуск Экспорт Настройки<br>Создать Печать Стзыв Перевынуск Экспорт Настройки<br>Криптосистема Сертификата Владелец Издатель Идентификатор И<br>Місгоsoft Strong Cryptographic Provider Иванов Иван Иванович RSKCA |  |  |